### **CADASTRO DE LABORATÓRIOS MULTIUSUÁRIOS**

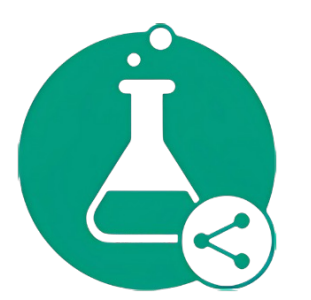

# Plataforma Nacional de Infraestrutura de Pesquisa MCTI

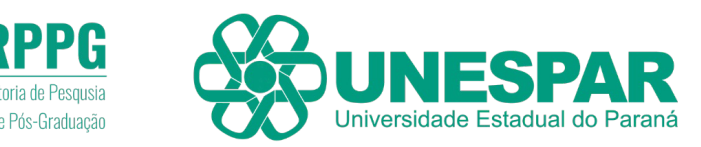

Este tutorial é destinado aos laboratórios autorizados pela PRPPG da UNESPAR para cadastro na Plataforma Nacional de Infraestrutura de Pesquisa (PNIPE). Em caso de dúvidas, entre em contato com a PRPPG: <u>https://prppg.unespar.edu.br/</u>

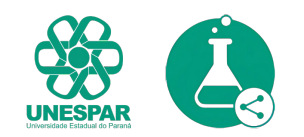

#### Acesse <u>https://pnipe.mcti.gov.br/</u>

#### 2. Clique "acesso" e "crie sua conta":

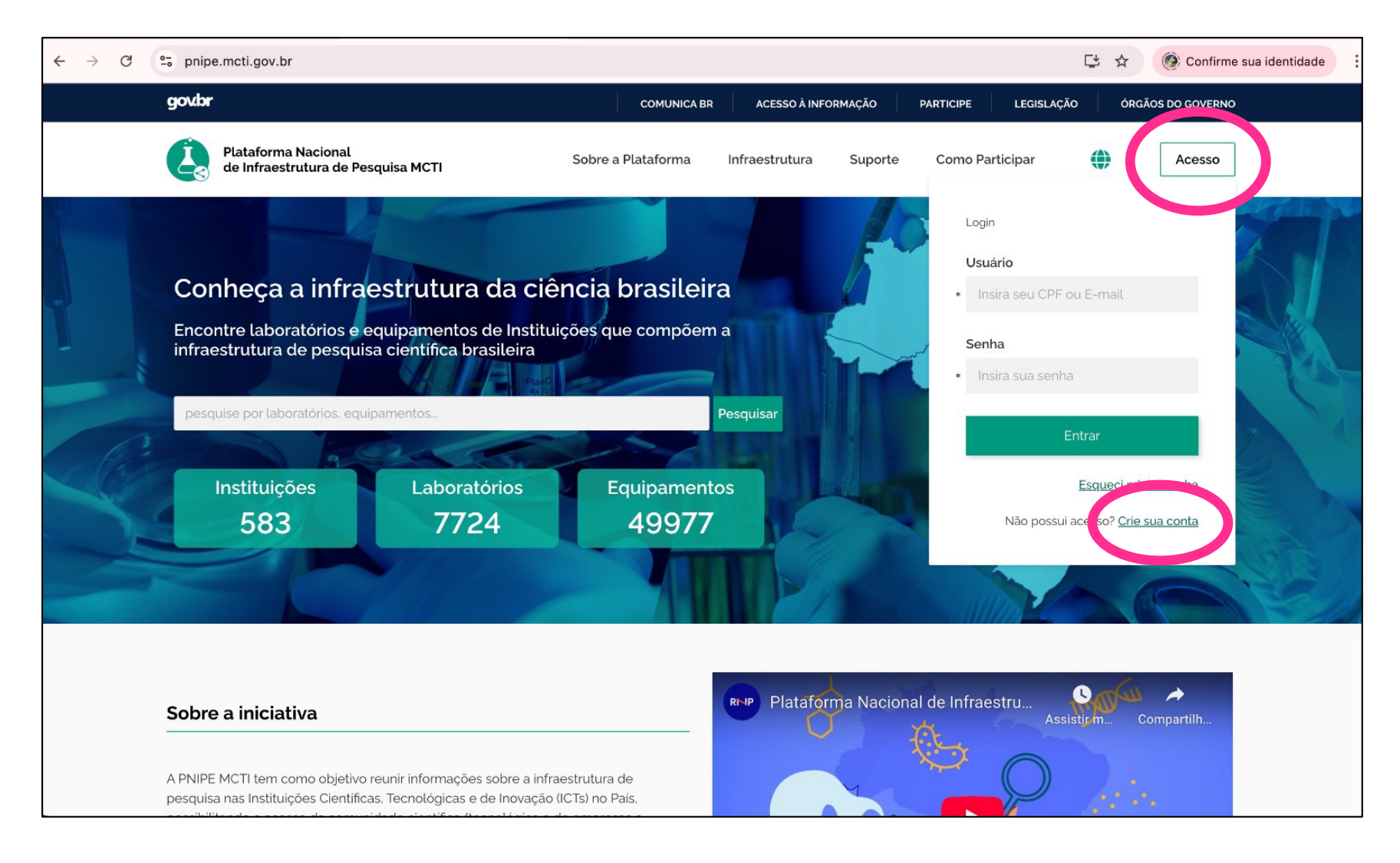

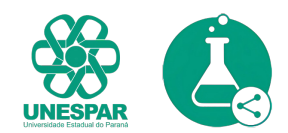

#### **3.** Preencha seus dados, aceite os termos e clique em "cadastrar":

| ← → C º₅ pnip                   | be.mcti.gov.br/register/user       | 📑 🛧 🎯 Confirme sua identidade 🔅 |
|---------------------------------|------------------------------------|---------------------------------|
| Plataforma Na<br>de Infraestrut | acional<br>ura de Pesquisa MCTI    |                                 |
|                                 | Cadastrar novo usuário             | 8                               |
|                                 | Nome                               |                                 |
|                                 | Insira seurome                     |                                 |
|                                 | Sobrenome                          |                                 |
|                                 | CPF                                |                                 |
|                                 | <ul> <li>999.999.991 99</li> </ul> |                                 |
|                                 | Email                              |                                 |
|                                 | • Insira su remail                 |                                 |
|                                 | No sou um robô                     |                                 |
|                                 | Eu iceito os Termos de uso         |                                 |
|                                 | Cadastrar                          |                                 |

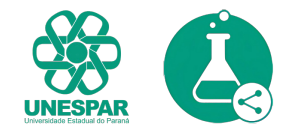

#### **4.** Você vai receber um email. Confirme seu cadastro e monte a senha de acesso. Clique em "redefinir":

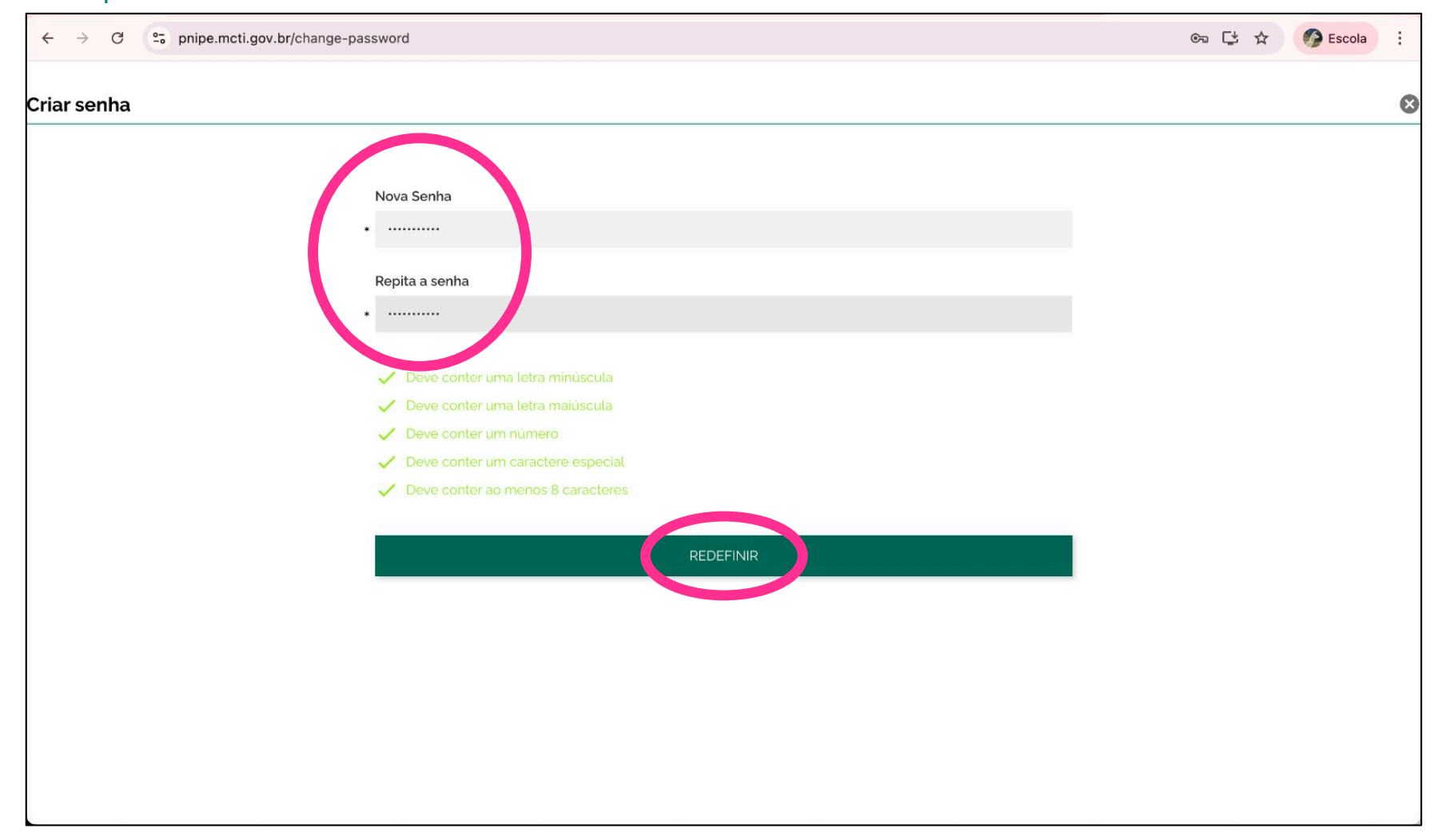

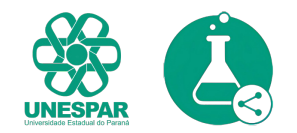

#### 5. Clique em ciência das condições de uso e depois "salvar":

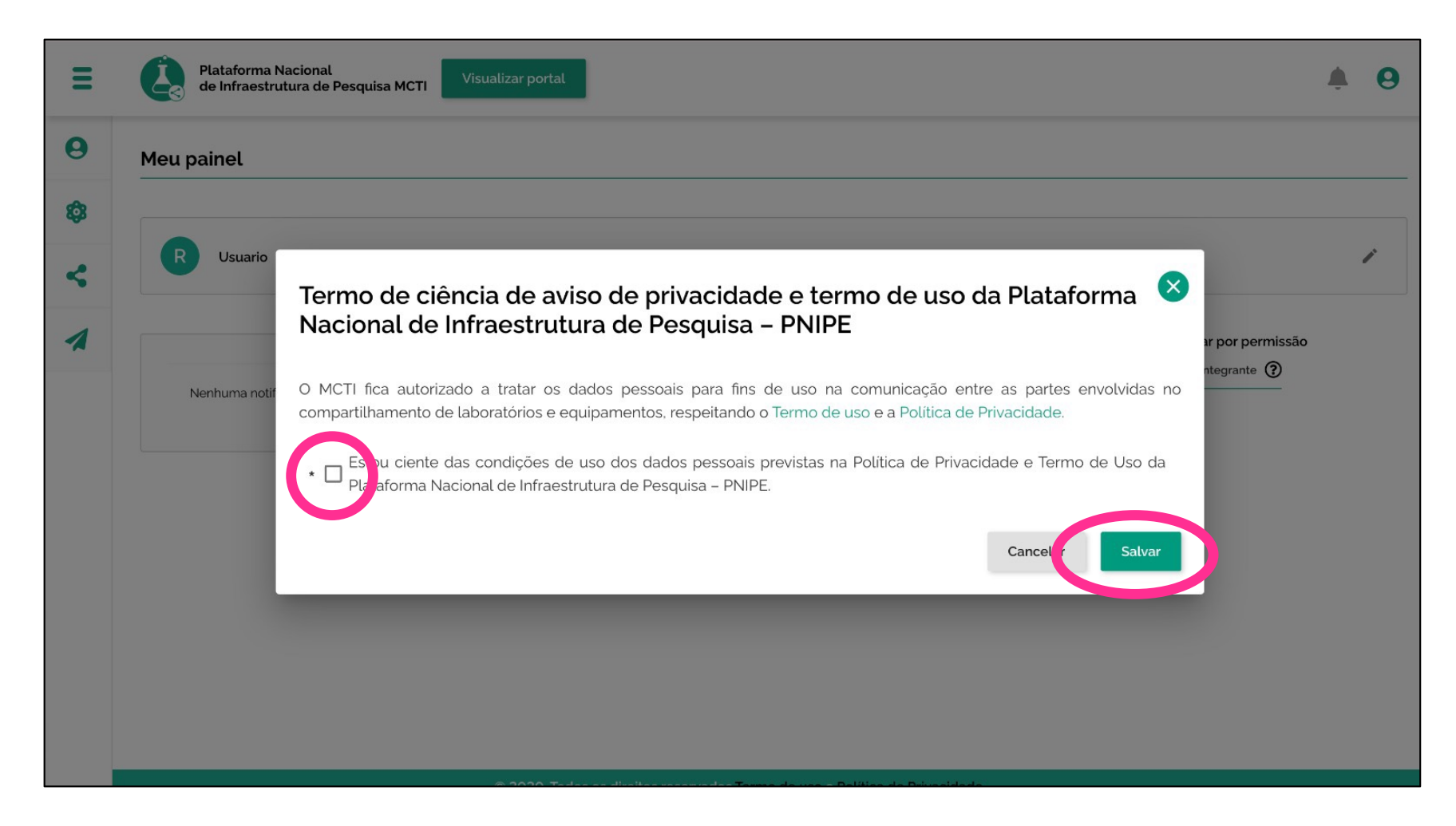

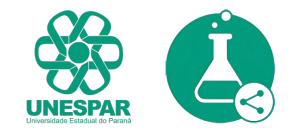

### **6.** Uma vez feito seu cadastro, é hora de cadastrar o laboratório. Na aba "Infraestrutura", clique em "incluir laboratório":

| X Plataforma Naciona<br>de Infraestrutura d | al<br>e Pesquisa MCTI Visualizar portal                                                                                                    | <b>≜ 0</b>                                                                                                    |
|---------------------------------------------|----------------------------------------------------------------------------------------------------|----------------------------------------------------------------------------------------------------|
| e Meu painel                                | Infraestrutura de pesquisa                                                                                                    |                                                                                                    |
| 🏟 Infraestrutura                            | Caso seja algum representante vinculado a pesquisa identifique abaixo a modalida                                                                                                    | ade que você se enquadra. A plataforma tem por objetivo catalogar a infraestrutura de                                                                                                    |
| Solicitação de utilização                   | usuários não vinculados ao laboratório.                                                                                                    | cia e com potenciar mutudouano, ou seja, passiveis de serem disponibilizados para                                                                                                    |
| Z Divulgar a plataforma                     | Nova Instituição<br>Inclua a sua instituição na plataforma para dar visibilidade à sua<br>infraestrutura de pesquisa e para analisar e aprovar os laboratórios que<br>solicitarem cadastro. Caberá a cada laboratório gerenciar seus<br>respectivos responsáveis e equipamentos.<br>IMPORTANTE: Seu usuário poderá estar vinculado a apenas uma<br>instituição. | Novo Laboratório<br>Gerencie o seu laboratório e equipamentos, sendo possível também<br>disponibilizá-lo para compartilhamento externo. Lembre-se que para<br>cadastrar um laboratório é necessário que a sua instituição esteja na<br>plataforma. Caso ainda não esteja cadastrada. <u>envie um convite à sua</u><br><u>instituição</u> para participar. |
|                                             | Solicitações pendentes                                                                                                    | icitação encontrada                                                                                                    |
|                                             | @ 2020 Tadas as dissibas years under Tampa da years a Dali                                                                                                    | Nies de Deixesidade                                                                                                    |

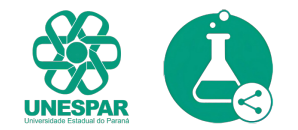

#### **7.** Digite "Unespar" em razão social. Certifique-se que o CNPJ é o correto. Preencha "natureza das atividades desenvolvidas no laboratório":

| X Plataforma Nacion<br>de Infraestrutura | nal<br>de Pesquisa MCTI Visualizar portal                                               | <b>∳ 9</b> |
|------------------------------------------|-----------------------------------------------------------------------------------------|------------|
| e Meu painel                             | Solicitação de Inclusão de Laboratório                                                  | 0          |
| 🔯 Infraestrutura                         | Dados da instituição                                                                    |            |
| Solicitação de utilização                | Razão social                                                                            |            |
| 💋 Divulgar a plataforma                  | UNIVERSIDADE ESTADUAL DO PARANÁ                                                         |            |
|                                          | UNESPAR - UNIVERSIDADE ESTADUAL DO PARANÁ                                               | 0142       |
|                                          | Dados do Laboratório                                                                    |            |
|                                          | Natureza das atividades desenvolvidas no laboratório                                    |            |
|                                          | Auvidades de Fab, Frestação de serviços techologicos, Suporte para atividades de ensino | •          |
|                                          | Atividades de P&D                                                                       |            |
|                                          | Prestação de serviços tecnológicos                                                      |            |
|                                          | * 🗹 Suporte para atividades de ensino                                                   |            |
|                                          | Outra                                                                                   |            |
|                                          | Insira uma breve descrição sobre o que é esse laboratório                               |            |

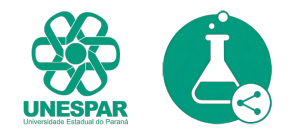

#### 8. Preencha todos os campos solicitados:

| X Plataforma Naciona de Infraestrutura de | al<br>e Pesquisa MCTI Visualizar portal                                               | <b>.</b> 0 |
|-------------------------------------------|---------------------------------------------------------------------------------------|------------|
| e Meu painel                              | Sobre este laboratório                                                                |            |
| 🔯 Infraestrutura                          | •                                                                                     |            |
| Solicitação de utilização                 |                                                                                       | 500/500    |
| Divulgar a plataforma                     | Principais Técnicas Clique aqui para inserir +                                        |            |
|                                           | Insira uma ou mais áreas de atuação<br>Áreas de atuação<br>Clíque aqui para inserir + |            |

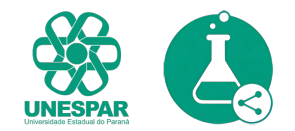

#### **9.** Preencha todos os campos solicitados:

| Plataforma Nac<br>de Infraestrutu | rional<br>ra de Pesquisa MCTI Visualizar porta                                                                                                    |                                                                |                                                                                              | <b>≜ 0</b>                               |
|-----------------------------------|----------------------------------------------------------------------------------------------------|----------------------------------------------------------------|----------------------------------------------------------------------------------------------|------------------------------------------|
| e Meu painel                      | <b>Endereço</b><br>CEP                                                                                                    |                                                                |                                                                                              |                                          |
| infraestrutura                    | •                                                                                                    |                                                                |                                                                                              |                                          |
| Solicitação de utilização         | Logradouro<br>•                                                                                                    |                                                                |                                                                                              | Número<br>*                              |
| 💋 Divulgar a plataforma           | Complemento                                                                                                    |                                                                |                                                                                              |                                          |
|                                   | Bairro<br>*                                                                                                    | Município<br>*                                                 | UF<br>*                                                                                      | •                                        |
|                                   | <b>Região</b><br>∗ Sul                                                                                                    | v                                                              |                                                                                              |                                          |
|                                   | Marque a posição do laboratório<br>Supermercado<br>FestvalMerces<br>II<br>Casado Sushi<br>MERCÊS<br>20<br>20<br>20<br>20<br>20<br>20<br>20<br>20<br>20<br>20 | no mapa<br>111<br>Jardinete<br>0 Jardineiro FRANCISCO<br>Alfre | Sah Juan Royal<br>Palacete Lead Junion<br>Edu<br>edu Andersen<br>edu Andersen<br>Driver dade | ajor/Antonio<br>Persira<br>Rua Professor |

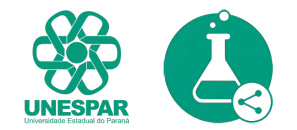

#### **10.** Preencha todos os campos solicitados.

Revise tudo, selecione "Declaro que sou..." e clique em "enviar":

| × | Plataforma Naciona<br>de Infraestrutura de | al<br>e Pesquisa MCTI Visualizar portal                                                                                                    | Ļ   | 0    |
|---|--------------------------------------------|----------------------------------------------------------------------------------------------------|-----|------|
| 0 | Meu painel                                 | •                                                                                                    |     |      |
| Ø | Infraestrutura                             | Email Telefone •                                                                                                    |     |      |
| < | Solicitação de utilização                  | Link do currículo lattes 🕐                                                                                                    |     |      |
| 1 | Divulgar a plataforma                      |                                                                                                    | 38  | /700 |
|   |                                            | Comprovação de vínculo com o laboratório<br>Clique para adicionar um documento ou arraste para este campo que comprove seu vínculo com este laboratório 📀<br>Clique para adicionar um documento ou arraste para este campo que comprove seu vínculo com este laboratório C<br>Declaro cue sou membro dessa instituição e que li o Termos de uso<br>Cancelar Env | iar |      |
|   |                                            | © 2020. Todos os direitos reservados Termo de uso e Política de Privacidade.                                                                                                    |     |      |

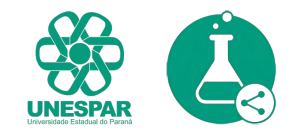

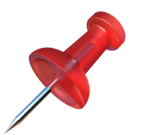

## **11.** Parabéns, seu laboratório foi criado. A PRPPG será notificada e irá avaliar seu cadastro para aprovação. Aguarde receber email de confirmação.

| X Plataforma Nacior<br>de Infraestrutura d | nal<br>de Pesquisa MCTI Visualizar portal                                                                                                    |                                                                                                    |
|--------------------------------------------|----------------------------------------------------------------------------------------------------|----------------------------------------------------------------------------------------------------|
| e Meu painel                               | Infraestrutura de pesquisa                                                                                                    | Laboratório cadastrado com sucesso. Aguarde a<br>aprovação da instituição para cadastrar seus<br>equipamentos.                                                                                                    |
| 🔞 Infraestrutura                           | Caso seja algum representante vinculado a pesquisa identifique abaixo a modali                                                                                                    | dade que você se enquadra. A plataforma tem por objetivo catalogar a infraestrutura                                                                                                    |
| Solicitação de utilização                  | de pesquisa cientinica do país, em especial equipamentos de P&D de grande rele<br>para usuários não vinculados ao laboratório.                                                                                                    | evancia e com potencial multiusuario, ou seja, passiveis de serem disponibilizados                                                                                                    |
| Divulgar a plataforma                      | Nova Instituição<br>Inclua a sua instituição na plataforma para dar visibilidade à sua<br>infraestrutura de pesquisa e para analisar e aprovar os laboratórios que<br>solicitarem cadastro. Caberá a cada laboratório gerenciar seus<br>respectivos responsáveis e equipamentos.<br>IMPORTANTE: Seu usuário poderá estar vinculado a apenas uma<br>instituição. | Novo Laboratório Incluir laboratório e equipamentos, sendo possível também disponibilizá-lo para compartilhamento externo. Lembre-se que para cadastrar um laboratório é necessário que a sua instituição esteja na plataforma. Caso ainda não esteja cadastrada. <u>envie um convite à sua instituição</u> para participar. |
|                                            | Solicitações pendentes                                                                                                    | Pendente de Análise                                                                                                    |
|                                            | © 2020. Todos os direitos reservados Termo de uso e Po                                                                                                    | lítica de Privacidade.                                                                                                    |

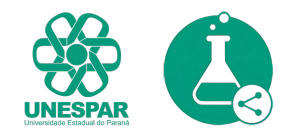

**12.** Uma vez o laboratório autorizado, você precisará cadastrar os equipamentos que farão parte da rede multiusuário. Insira <u>apenas</u> aqueles que farão parte da rede. Na aba "Equipamentos" clique em "Novo equipamento":

| Plataforma Naciona de Infraestrutura de | al<br>e Pesquisa MCTI Visualizar portal |                                      |                         |                    |               | <b>\$ 9</b> |
|-----------------------------------------|-----------------------------------------|--------------------------------------|-------------------------|--------------------|---------------|-------------|
| e Meu painel                            | Equipamentos                            |                                      |                         | Selecione o labora | atório: Todos | Ŧ           |
| 🔞 Infraestrutura                        |                                         |                                      |                         |                    |               |             |
| Laboratório                             | Filtrar por 👻                           | Buscar equipamentos por código       | o, nome, marca, modelo, | fabricante         |               |             |
| Responsáveis de laboratório             | Novo equipamento                        | Nome                                 | Marca Modelo            | Fabricante Lab     | oratório      | Acões       |
| L Equipamentos                          |                                         |                                      |                         |                    |               |             |
| Solicitação de utilização               |                                         |                                      |                         |                    |               |             |
| 🚀 Divulgar a plataforma                 |                                         |                                      |                         |                    |               |             |
|                                         |                                         |                                      |                         |                    |               |             |
|                                         |                                         |                                      |                         |                    |               |             |
|                                         |                                         |                                      |                         |                    |               |             |
|                                         | © 2020. Todos os                        | s direitos reservados Termo de uso e | Política de Privacidade |                    |               |             |

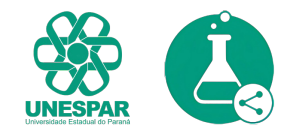

| X Plataforma Naciona de Infraestrutura de | al<br>e Pesquisa MCTI Visualizar portal                                      | ¢. | 0 |
|-------------------------------------------|------------------------------------------------------------------------------|----|---|
| e Meu painel                              | Cadastrar equipamento                                                        |    | 0 |
| 🔯 Infraestrutura                          | Fotos do equipamento                                                         |    |   |
| Laboratório                               |                                                                              |    |   |
| Responsáveis de laboratório               |                                                                              |    |   |
| L Equipamentos                            |                                                                              | X  | 5 |
| Solicitação de utilização                 |                                                                              |    |   |
| 🚀 Divulgar a plataforma                   |                                                                              |    |   |
|                                           | Dados do equipamento                                                         |    |   |
|                                           | Laboratório                                                                  |    |   |
|                                           | * Laboratório 👻                                                              |    |   |
|                                           | Situação do equipamento                                                      |    |   |
|                                           | © 2020. Todos os direitos reservados Termo de uso e Política de Privacidade. |    |   |

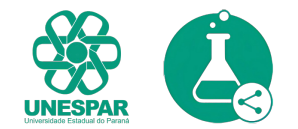

| X Plataforma Nacion<br>de Infraestrutura d | al<br>le Pesquisa MCTI Visualizar portal |                               |                          |                       | ¢         | 0 |
|--------------------------------------------|------------------------------------------|-------------------------------|--------------------------|-----------------------|-----------|---|
| e Meu painel                               |                                          |                               |                          |                       |           | _ |
| 🔯 Infraestrutura                           | Ativo                                    |                               |                          |                       |           |   |
| Laboratório                                | Nome do equipamento                      |                               |                          | Sigla do equipament   | 0         |   |
| 🇞 Responsáveis de laboratório              | Outras denominações do equipamento 🗿     |                               |                          |                       |           |   |
| L Equipamentos                             |                                          |                               |                          |                       | Adicionar |   |
| Solicitação de utilização                  | mesa digital                             |                               |                          |                       |           | Ō |
| 💋 Divulgar a plataforma                    | Tipo de identificador persistente 🔞      | Identificador persistente     | do equipamento           |                       |           |   |
|                                            | Marca                                    | Modelo<br>*                   |                          | Ano de aquisição<br>* |           |   |
|                                            | Fabricante                               |                               | Link do equipamento no s | ite do fabricante     |           |   |
|                                            | © 2020. Todos os direitos re             | servados Termo de uso e Polít | ica de Privacidade.      |                       |           |   |

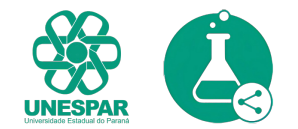

| X Plataforma Naciona de Infraestrutura de | al<br>e Pesquisa MCTI Visualizar portal |                               |                                        | <b>\$</b> 9 |
|-------------------------------------------|-----------------------------------------|-------------------------------|----------------------------------------|-------------|
| Meu painel                                | Outras denominações do equipamento 🔞    |                               |                                        |             |
| 🔞 Infraestrutura                          | Adicione                                |                               |                                        | Adicionar   |
| T. Johanstérie                            |                                         |                               |                                        | â           |
|                                           |                                         |                               |                                        | ā           |
| Responsáveis de laboratório               |                                         |                               |                                        | ā           |
| L Equipamentos                            | Tipo de identificador persistente 🕐     | Identificador persistente o   | do equipamento                         |             |
| Solicitação de utilização                 |                                         |                               |                                        |             |
| 💋 Divulgar a plataforma                   | Marca<br>*                              | Modelo                        | Ano de aqu<br>•                        | uisição     |
|                                           | Fabricante                              |                               | Link do equipamento no site do fabrica | ante        |
|                                           |                                         |                               |                                        |             |
|                                           | Fonte de Financiamento                  |                               |                                        |             |
|                                           | Própria instituição                     |                               |                                        | Ţ           |
|                                           | © 2020. Todos os direitos rese          | ervados Termo de uso e Políti | ca de Privacidade                      |             |

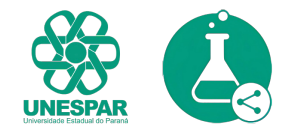

| X Plataforma Naciona de Infraestrutura de | Pesquisa MCTI Visualizar portal               |                                                            | <b>\$</b> 9            |
|-------------------------------------------|-----------------------------------------------|------------------------------------------------------------|------------------------|
| le Meu painel                             | Perfil de uso do equipamento                  |                                                            |                        |
| 🔯 Infraestrutura                          | Dedicado aos projetos internos do laboratório | 0                                                          |                        |
| Laboratório                               |                                               | 70 %                                                       |                        |
| Responsáveis de laboratório               | Multiusuário 🕜                                | 30 %                                                       |                        |
| L Equipamentos                            | Parâmetros                                    |                                                            |                        |
| Solicitação de utilização                 | Parâmetro de característica do equipamento    | 0                                                          |                        |
| 🚀 Divulgar a plataforma                   | Adicione                                      |                                                            | Adicionar              |
|                                           | # Nome do parâmetro                           | Valor                                                      | Unidade (se houver)    |
|                                           | 1 Ex. Potência, capacidade, etc.              | Digite valores e/ou atributos que caracterizam o parâmetro | Ex. km, m <sup>3</sup> |
|                                           | Sobre o equipamento                           |                                                            |                        |
|                                           | Descrição do equipamento                      |                                                            |                        |
|                                           | © 2020. Todos os direito                      | os reservados Termo de uso e Política de Privacidade.      |                        |

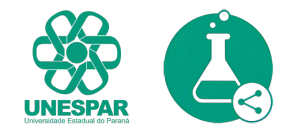

| X Plataforma Naciona<br>de Infraestrutura d                                  | l<br>Pesquisa MCTI Visualizar portal                                 |                                                            | <b>♦ 0</b>             |  |  |  |  |  |
|------------------------------------------------------------------------------|----------------------------------------------------------------------|------------------------------------------------------------|------------------------|--|--|--|--|--|
| Mau mainal                                                                   | Adicione                                                             |                                                            | Adicionar              |  |  |  |  |  |
| e Meu painer                                                                 | t Nomo do novômetro                                                  | falar                                                      | Unidada (sa kauyar)    |  |  |  |  |  |
| lnfraestrutura                                                               | 1 Ex. Potência, capacidade, etc.                                     | Digite valores e/ou atributos que caracterizam o parâmetro | Ex. km, m <sup>3</sup> |  |  |  |  |  |
| Laboratório                                                                  | Sobre o equipamento                                                  |                                                            |                        |  |  |  |  |  |
| Responsáveis de laboratório                                                  | Descrição do equipamento                                             |                                                            |                        |  |  |  |  |  |
| L Equipamentos                                                               |                                                                      |                                                            |                        |  |  |  |  |  |
| Solicitação de utilização                                                    |                                                                      |                                                            |                        |  |  |  |  |  |
| 💋 Divulgar a plataforma                                                      | Insira uma ou mais técnicas<br>Técnicas utilizadas nesse equipamento |                                                            | ]                      |  |  |  |  |  |
|                                                                              | 🖌 Clique aqui para inserir 🕂                                         |                                                            |                        |  |  |  |  |  |
|                                                                              | Responsáveis                                                         |                                                            |                        |  |  |  |  |  |
|                                                                              | Adicionar responsável                                                |                                                            |                        |  |  |  |  |  |
| © 2020. Todos os direitos reservados Termo de uso e Política de Privacidade. |                                                                      |                                                            |                        |  |  |  |  |  |

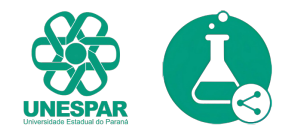

#### **18.** Uma vez cadastrado o equipamento, você verá o item na listagem:

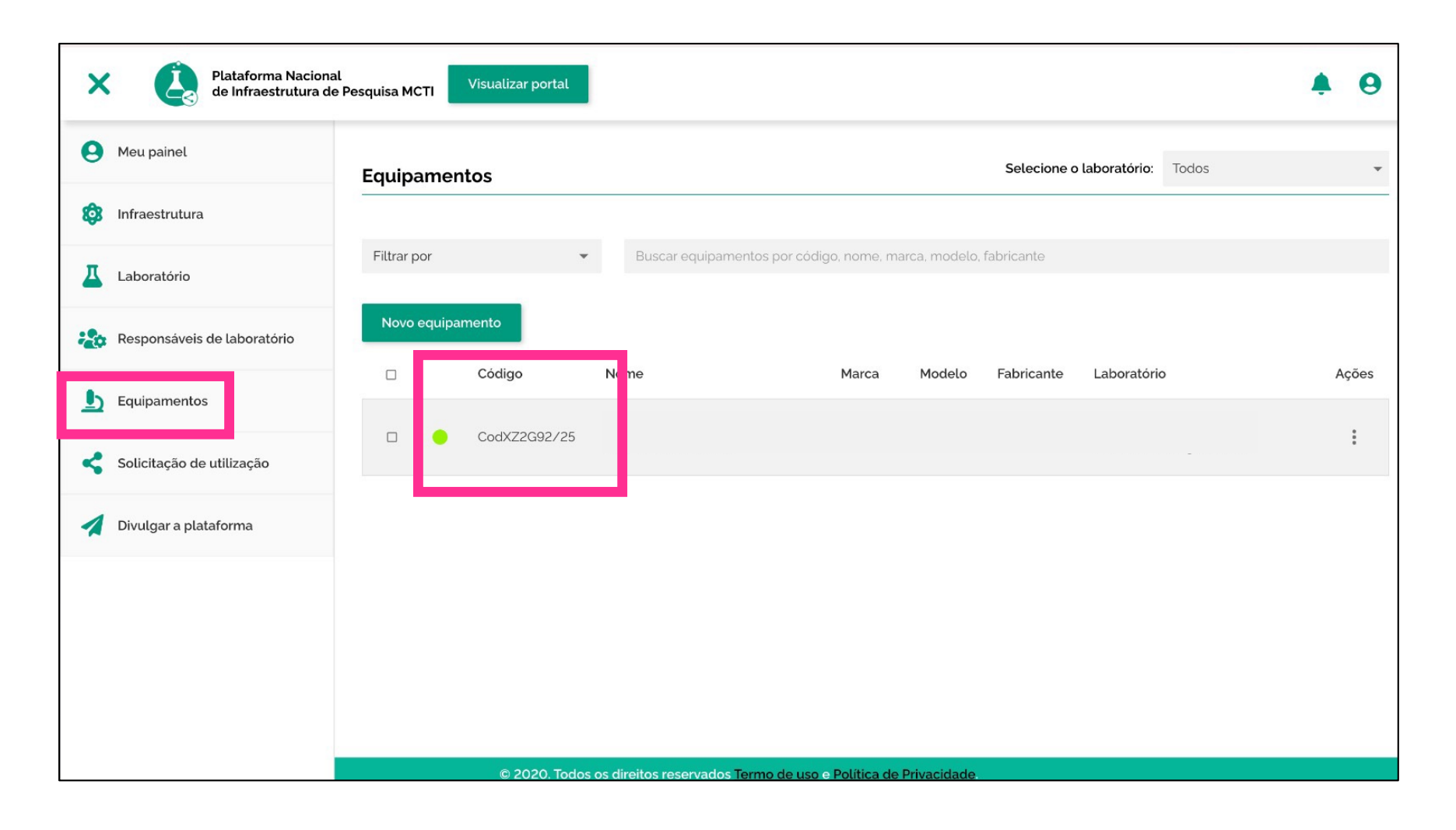

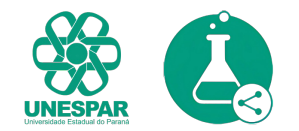

**19.** Com todos os equipamentos cadastrados, agora edite a página do laboratório, para completar todos os dados. Em "ações", selecione "editar":

| Plataforma Nacional<br>de Infraestrutura de Pesquisa MCTI | Visualizar portal                                             |                     |                          | ٠  | 0                       |
|-----------------------------------------------------------|---------------------------------------------------------------|---------------------|--------------------------|----|-------------------------|
| Laboratórios                                              |                                                               | Selecione o perfil: | Todos                    |    |                         |
| Filtrar por 👻                                             | Buscar por sigla, nome laboratório, sigla ou nome instituição |                     |                          |    |                         |
| Novo laboratório                                          |                                                               |                     |                          |    |                         |
| Nome do Laboratório Sigla                                 | Área de atuação                                               | Localida            | ade Situação             | Aç | ções                    |
| Laboratório                                               |                                                               | PR                  | Aguardando<br>publicação | _  | :                       |
|                                                           |                                                               |                     |                          | Ed | ditar                   |
|                                                           |                                                               |                     |                          | Ex | «cluir                  |
|                                                           |                                                               |                     |                          |    |                         |
|                                                           |                                                               |                     |                          |    |                         |
|                                                           |                                                               |                     |                          |    | All and a second second |
|                                                           |                                                               |                     | · 2011" 1010             |    | L + 207                 |

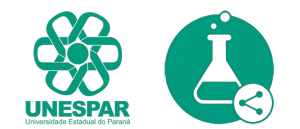

#### **20.** Preencha os dados do laboratório:

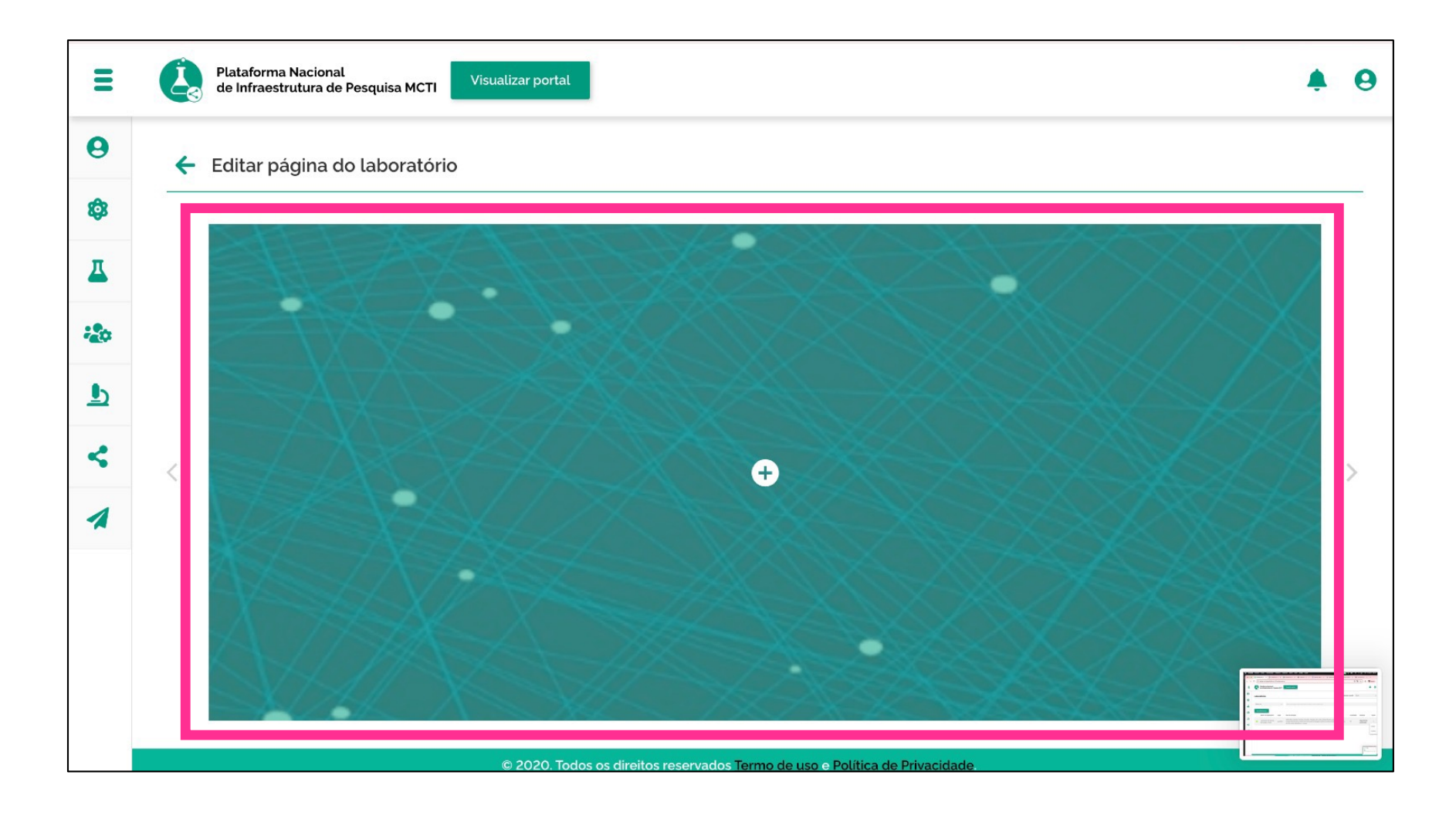

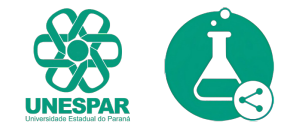

#### **21.** Preencha os dados do laboratório:

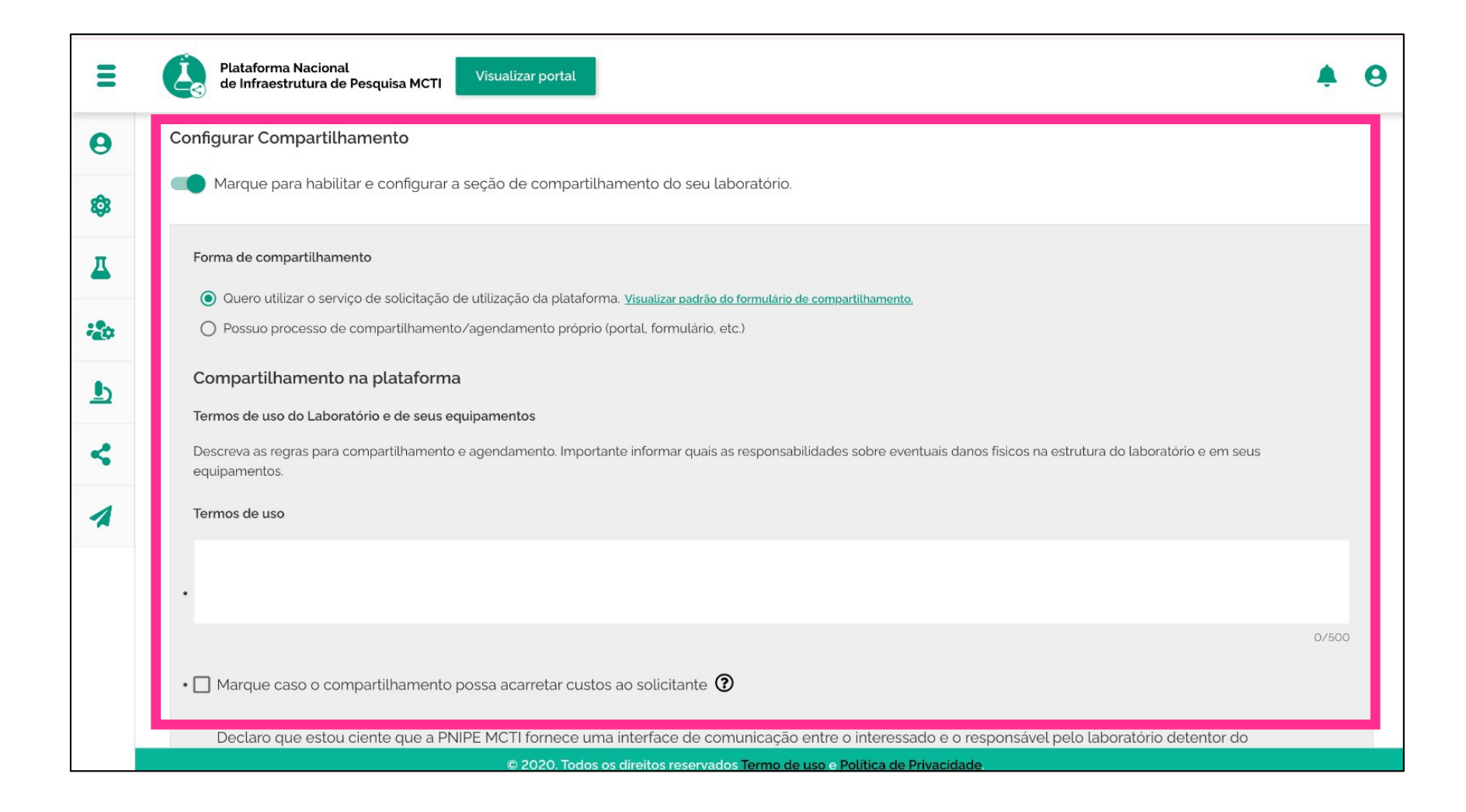

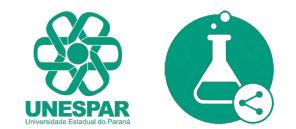

### **22.** Uma vez tudo preenchido e revisado, clique em "Publicar" para deixar a página pública e visível para a comunidade:

| Ξ         | Plataforma Nacional<br>de Infraestrutura de Pesquisa MCTI Visualizar portal                                    | <b>A O</b> |  |  |  |  |  |  |  |
|-----------|----------------------------------------------------------------------------------------------------|------------|--|--|--|--|--|--|--|
| θ         | Equipamentos:                                                                                                  |            |  |  |  |  |  |  |  |
| <b>\$</b> | Clique para adicionar um equipamento                                                                           |            |  |  |  |  |  |  |  |
| д         | Código Nome Marca Modelo Fabricante Laboratório                                                                | Ações      |  |  |  |  |  |  |  |
| **        | CodZ30UI3/25                                                                                                   | :          |  |  |  |  |  |  |  |
| <         | CodXZ2G92/25                                                                                                   | :          |  |  |  |  |  |  |  |
| 1         | Cod76GZL6/25                                                                                                   | :          |  |  |  |  |  |  |  |
|           | Configurar Compartilhamento Marque para habilitar e configurar a seção de compartilhamento do seu laboratório. |            |  |  |  |  |  |  |  |
|           | Cancelar Edição avançada Salvar como Rascunho Pub                                                              | blicar     |  |  |  |  |  |  |  |
|           | © 2020. Todos os direitos reservados <u>Termo de uso</u> e <u>Política de Privacidade</u> .                    |            |  |  |  |  |  |  |  |

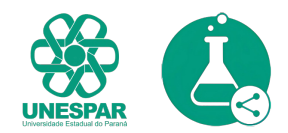

Pronto, seu cadastro foi finalizado no PNIPE.

Em caso de dúvidas, entre em contato conosco: <u>https://prppg.unespar.edu.br/</u>

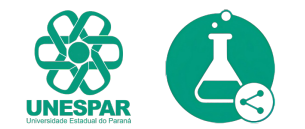